# LPT Tréninkový terč Apeom

# Návod k obsluze

### 1. Bezpečnostní opatření

- Před použitím si pečlivě přečtěte návod k použití.
- Zařízení používejte pouze v souladu s tímto návodem k použití.
- Nikdy nemiřte na lidi, zvířata nebo do nekontrolovaného prostoru.
- Při manipulaci se zbraněmi dodržujte obecná pravidla pro manipulaci se zbraněmi.
- Tréninkový terč Apeom je optoelektronické zařízení, jeho demontáž je zakázána.
- K napájení detektoru nepoužívejte poškozený napájecí zdroj.
- Zařízení používejte pouze k účelu, pro který bylo navrženo.

### 2. Popis

Tréninkový terč Apeom je vybaven terčem na přední straně. Na zadní straně jsou otvory pro zavěšení terče na zeď. Zespodu je umístěn držák na stativ. Kromě toho se na spodní straně nachází napájecí konektor s kontrolkou a konektory pro připojení externích LED světel. Připojit můžete jak klasické displeje Navistreet nebo Apeom, tak i mikro displej Apeom.

Na boku terče je nálepka pro připojení terče k zobrazovacímu zařízení.

#### 3. Použití

Terč je určen k zachycení laserových optických střel při pořádání tréninků nebo střeleckých soutěží moderního pětiboje. Terč vyhodnocuje a zobrazuje bod zásahu prostřednictvím vlastní sítě Wi-Fi. Elektronický terč je určen pro použití v interiéru. Vyznačuje se jednoduchou obsluhou a vysokou bezpečností.

#### 4. Příprava terče k provozu

Umístěte terč na požadované místo. Připojte terč ke zdroji napájení. Terč začne vytvářet vlastní síť Wi-Fi, ke které se lze připojit přibližně po 1 minutě od připojení k napájení. Terč vytvoří síť Wi-Fi velmi rychle po zapnutí. Poté tato síť Wi-Fi zmizí a po chvíli se konečně znovu objeví a tentokrát zůstane zapnutá. Nepropadejte panice, když se síť Wi-Fi ztratí nebo se k ní nelze připojit hned po zapnutí terče. Může to trvat až 3 minuty. Informace o připojení k síti Wi-Fi terče naleznete na štítku umístěném na boku terče k připojení.

Pokud máte při připojování k cíli pomocí mobilního telefonu problémy, vypněte mobilní data. Zapněte v zařízení Wi-Fi. Počkejte, až se načtou sítě, a vyberte síť označenou na štítku jako WIFI.

Po připojení budete vyzváni k zadání hesla. Zadejte heslo z názvu Pass.

|                                                                                                    | 😨 Připojit k síti                         |
|----------------------------------------------------------------------------------------------------|-------------------------------------------|
| ATARGET_149 2<br>Připojení k Internetu není k dispozici.                                                               | Zadejte klíč zabezpečení sítě.            |
| Neznámá síť<br>Připojení k Internetu není k dispozici. ≡                                                               | Klíč zabezpečení: ApeomTarget             |
| Bezdrátové připojení k síti                                                                                            | 🔲 Skrýt znaky                             |
| ATARGET_149 Připojeno                                                                                                  |                                           |
| DPO_PS Název: ATARGET_149<br>Síla signálu: Vynikající<br>DPO_KS Typ zabezpečení: WPA2-PSK<br>Rádiové rozhraní: 802.11n | OK Storno                                 |
| DPO spol                                                                                                    | 😨 Nová karta × 🕂                          |
| mi all                                                                                                    | → C ଲ © 192.168.1.1                       |
| • • • • • • • • • • • • • • • • • • •                                                                                  | Googl S ATarget web server - 192.168.1.1  |
| 2 or both grant and                                                                                                    | 9. <b>192 168 11</b> - Vyhledávání Google |

Otevřete libovolný webový prohlížeč, například Chrome, zadejte IP adresu ze štítku terče do prostoru pro webovou adresu a potvrďte.

Zobrazí se základní obrazovka terče a terč je připraven k provozu.

#### APEOM s.r.o.

Address
Mírová 24
703 00 Ostrava 3
Czech Republic

Telephone tel.: +420 596 614 795 mob.: +420 733 574 376 **Company number** IČO: 25876911 DIČ: CZ25876911

0

E-mail info@apeom.cz www.apeom.cz youtube.com/apeomcz  Company registered in Commercial reg. in Ostrava, section C, insert 23877

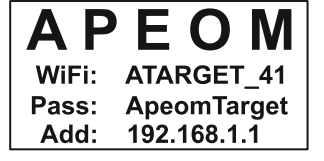

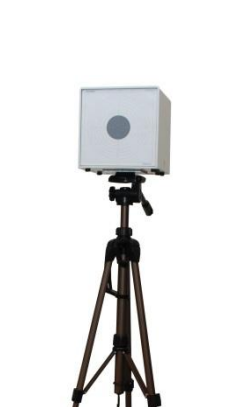

\*Stativ není součástí dodávky

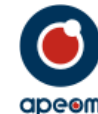

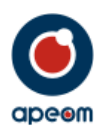

## 5. Provoz

## a.) HLAVNÍ MENU

V hlavní nabídce máte přístup ke spuštění střelby, změně disciplíny prohlížení nebo tisku výsledků předchozích střeleb.

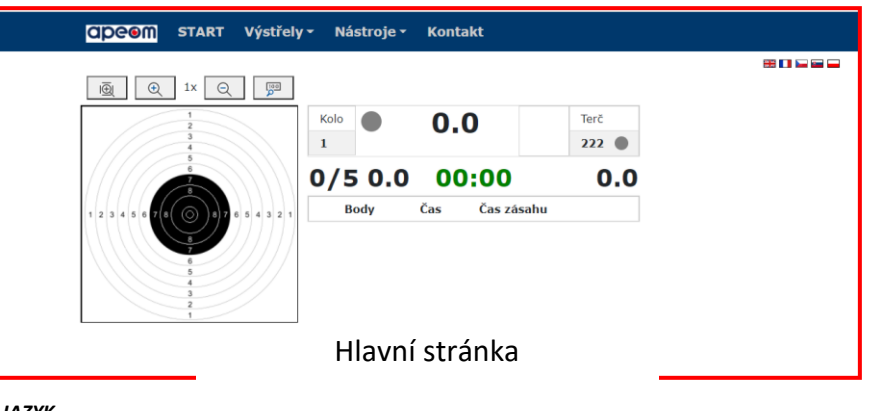

## b.) JAZYK

Můžete si vybrat ze 4 jazyků. English, Czech, Slovak and Polish.

## c.) STŘELECKÉ DISCIPLÍNY

Když stisknete název aktuální střelecké disciplíny, který se zobrazuje v hlavní nabídce, můžete jej přepnout na mnoho dalších disciplín. Vše závisí na softwaru, který jste si zaplatili a který vám byl poskytnut. Aktuální střelecká disciplína se vždy zobrazuje na hlavní stránce.

| Výstřely - Nástroje -                                                                                                    | Kontakt                                                                                                   |                                           |
|----------------------------------------------------------------------------------------------------|----------------------------------------------------------------------------------------------------|-------------------------------------------|
| Pětiboj<br>Trénink<br>Soutež<br>Miřená střelba<br>Biatlon<br>Trénink leh<br>Stoj<br>Leh<br>Vzduchovka<br>60 nábojů<br>24 nábojů<br>10m pistoj přesn.<br>10m pistoj přesn.<br>10m pistoj přesn. | Střelba<br>Čas<br>✓ Výstřely<br>Čas & výstřely<br>3/7<br>Náboje<br>✓ 5<br>8<br>Další<br>Zaměřovací křivka | Terč<br>222 •<br>34.4<br>*<br>*<br>*<br>* |
| Střeleck                                                                                                    | é disciplíny                                                                                              |                                           |

APEOM s.r.o.

**Company number** IČO: 25876911 DIČ: CZ25876911

0

E-mail info@apeom.cz www.apeom.cz youtube.com/apeomcz  Company registered in Commercial reg. in Ostrava, section C, insert 23877

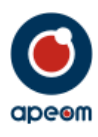

## d.) NÁSTROJE:

V nabídce Nástroje se zobrazí okno. Najdete zde funkce, jako je restartování nebo vypnutí terče a zapnutí a vypnutí zvukových efektů.

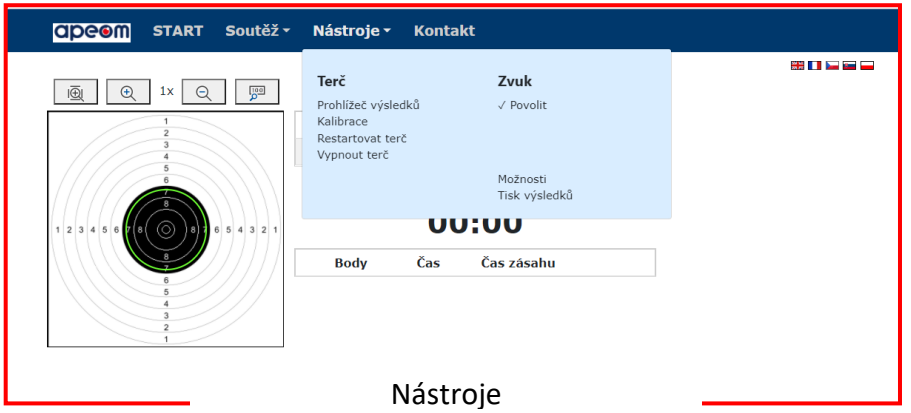

Kliknutím na položku Prohlížeč výsledků se zobrazí databáze se všemi předchozími výsledky střelby. Vlevo od terče je sloupec, ve kterém se můžete dostat přesně k výsledkům střelby, které chcete. Vpravo od terče se zobrazí výsledky. Výsledky obsahují počet výstřelů, bodů a časy střelby.

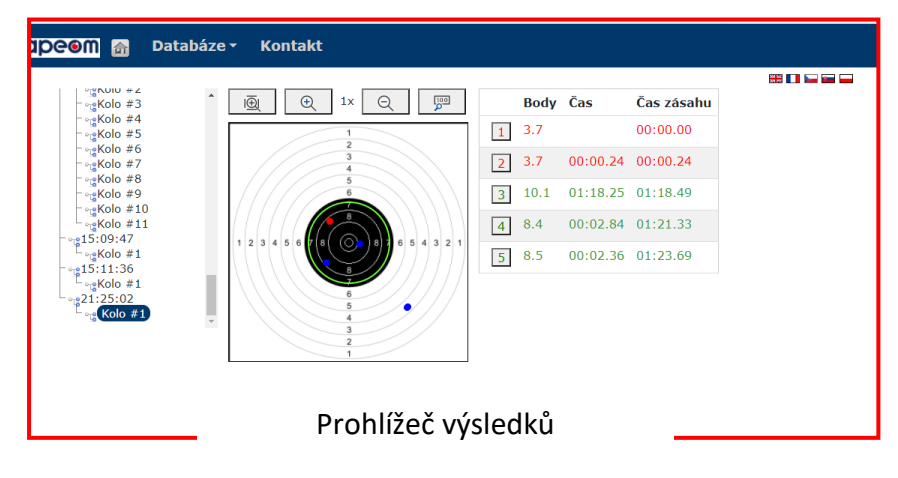

Kliknutím na Kalibrace můžete znovu kalibrovat terč. Střed terče může být nesprávně kalibrován buď z důvodu mechanického poškození, nebo špatné kalibrace z výroby. V této nabídce lze terč překalibrovat, takže výsledky budou opět přesné.

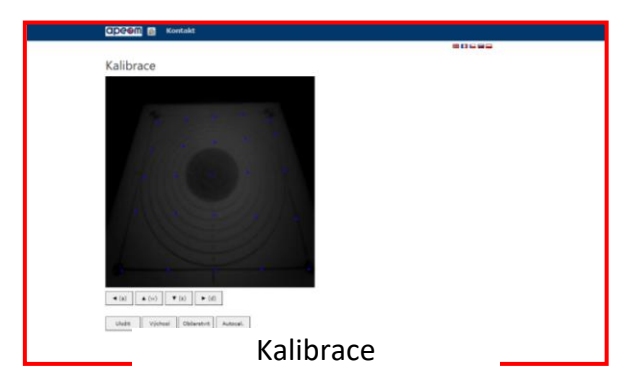

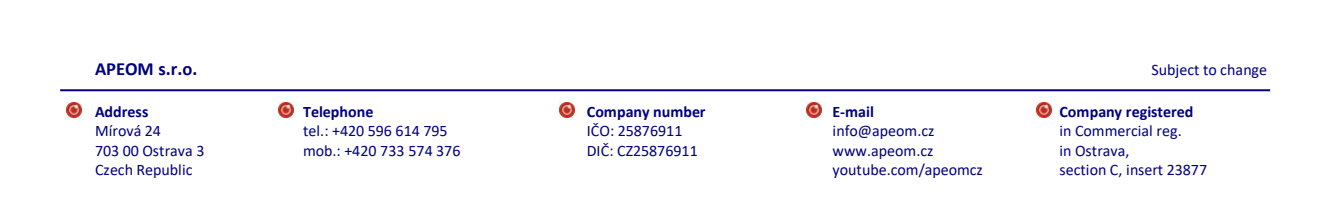

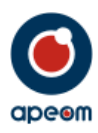

Kliknutím na Restartovat terč můžete restartovat vnitřní elektronický systém / vnitřní počítač. To se navrhuje v případě, že terč dělá něco, co by neměl.

| ●     Albeget web server     x     +       ←     →     O     A     Nezabezpederro     168.192.11.//gestart.html | - 0 × |
|----------------------------------------------------------------------------------------------------|-------|
| Opravdu si prejete restartovat terć?<br>Ano Ne                                                                  | 80555 |
| Reset terče                                                                                                    |       |

Kliknutím na Vypnout terč můžete vypnout vnitřní elektronický systém / vnitřní počítač. Tímto způsobem můžete bezpečně vypnout terč, když skončíte se střelbou.

| Image: the deside server     x     +       ←     →     C     Q     ▲ Nacabetype/femo     168.132.11/qpu/l.html | - O X |
|----------------------------------------------------------------------------------------------------|-------|
| CIPCOM 🔐 Kontakt                                                                                               |       |
| Opravdu si přejete vypnou terč?<br>Ano Ne                                                                      |       |
| Vypnutí terče                                                                                                  |       |

Kliknutím na položku Povolit v záložce Zvuk můžete zapnout nebo vypnout zvukové efekty, které program vydává.

| Nezabezpečeno   168.192.1.1/options.html                                                  |       | Q | τõ | £≞ | Ē | C |
|-------------------------------------------------------------------------------------------|-------|---|----|----|---|---|
| apeem 🗊 Kontakt                                                                           |       |   |    |    |   |   |
| Terč:                                                                                     |       |   |    |    |   |   |
| Vybraný terč: VzPI10M 🔍                                                                   |       |   |    |    |   |   |
|                                                                                           |       |   |    |    |   |   |
| Nastavit vychoz terce                                                                     |       |   |    |    |   |   |
| Redukovaný terč: 1.0                                                                      |       |   |    |    |   |   |
| Pětiboj:                                                                                  |       |   |    |    |   |   |
| Trénink: Soutěž: Střelba:                                                                 |       |   |    |    |   |   |
| Zásah je (body): 7,3 Zásah je (body): 7,3 Zásah je (body): 7,4                            |       |   |    |    |   |   |
| Shānlanké Alakur                                                                          |       |   |    |    |   |   |
| -Suelecke diony:                                                                          |       |   |    |    |   |   |
| Čas na soutěž (sl: 10 Počet výstělcí 5 Čas na soutěž (sl: 10                              |       |   |    |    |   |   |
| Desetirná místa Desetirná místa Pučet výstřenů: [5]                                       |       |   |    |    |   |   |
| Aktivace prvním zásahem S Aktivace prvním zásahem S Desetirná místa                       |       |   |    |    |   |   |
| Attivace prvním zásahem                                                                   |       |   |    |    |   |   |
| -Biation:                                                                                 |       |   |    |    |   |   |
| Desettinná místa                                                                          |       |   |    |    |   |   |
| -Vzduchovka:                                                                              |       |   |    |    |   |   |
| 60 nábojů: 724 nábojů: 710m pistol přesn. 10m pistol stand. 10m puška přesn.              |       |   |    |    |   |   |
| 🗆 Desetinná místa 🖉 Desetinná místa 🗆 Desetinná místa 🖾 Desetinná místa 🖾 Desetinná místa |       |   |    |    |   |   |
| _10m puška final_                                                                         |       |   |    |    |   |   |
| 5 Desctimá mista                                                                          |       |   |    |    |   |   |
| -Další:                                                                                   |       |   |    |    |   |   |
| Zaměřovací křivka-                                                                        |       |   |    |    |   |   |
| E Descurris moto                                                                          |       |   |    |    |   |   |
|                                                                                           | مازيم |   |    |    |   |   |

Kliknutím na položku Možnosti se zobrazí okno, ve kterém můžete nastavit parametry jednotlivých střeleckých disciplín.

0

0

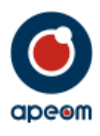

Kliknutím na tlačítko Tisk výsledků se zobrazí okno s výsledky střelby. V něm můžete přidat jméno střelce a vytisknout celou sestavu.

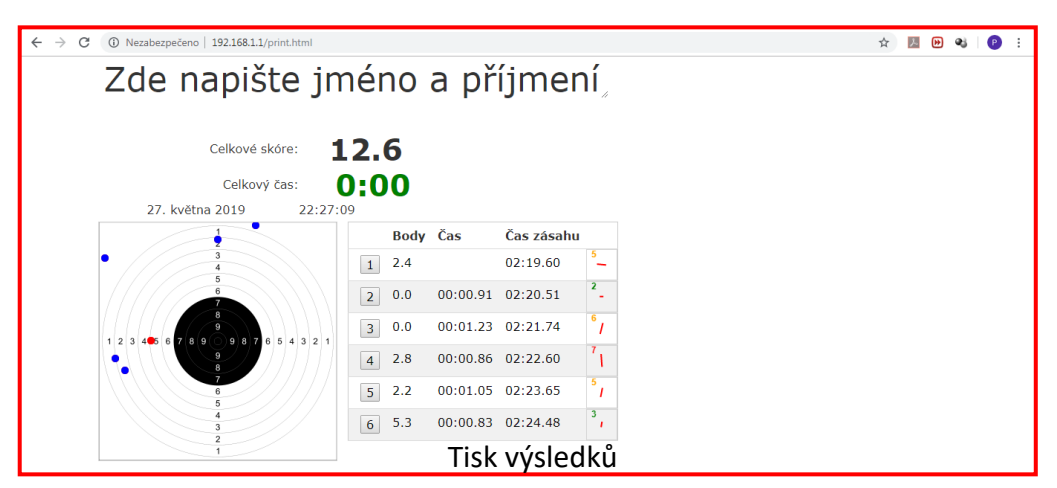

## 6. Střelba:

I když se střílí "bezpečným laserem", vždy dodržujte všechna pravidla zacházení se zbraněmi a buďte opatrní - jako v kapitole č. 1.

ATarget podporuje mnoho střeleckých disciplín. V závislosti na aktuální střelecké disciplíně se na hlavní stránce zobrazují různé hodnoty. Během střelby můžete vidět výsledky, jako je místo zásahu, přesnost, časy střelby a směr, kterým střelec během výstřelu pohyboval zbraní.

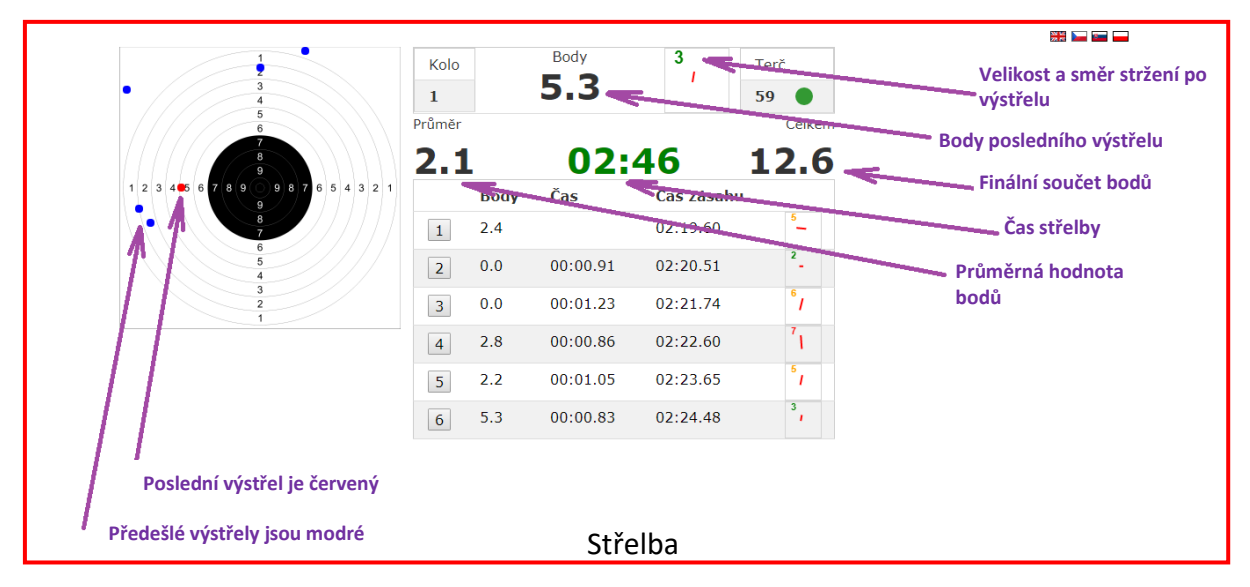

Po skončení střelby se zobrazí výsledky. Tyto výsledky lze také vytisknout.

Kliknutím na tlačítko Start se výsledky vymažou a zahájí se nová střelba.

APEOM s.r.o.

Address Mírová 24 703 00 Ostrava 3 Czech Republic **Company number** IČO: 25876911 DIČ: CZ25876911

0

 E-mail info@apeom.cz www.apeom.cz youtube.com/apeomcz

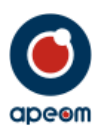

V soutěžním režimu se zobrazuje místo zásahu, přičemž poslední zásah je zobrazen červeně. V přehledové tabulce se zobrazuje počet platných zásahů z pěti možných, číslo kola, skóre aktuálního zásahu a informace o jednotlivých zásazích, jako je bodové skóre, celkový čas od začátku střelby a čas mezi jednotlivými ranami.

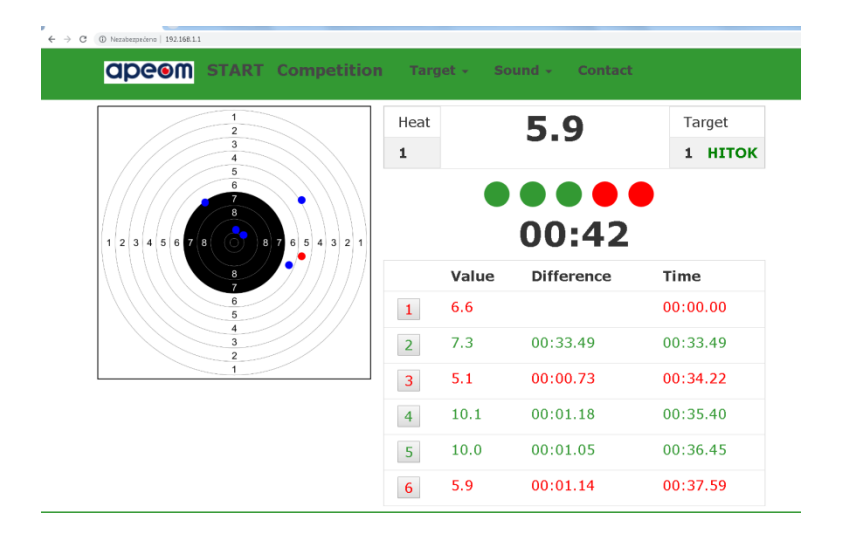

Pro spuštění a obsluhu programu není potřeba žádný program ani aplikace. Terč si vytváří vlastní Wi-Fi síť. Na tu se připojíte pomocí jakéhokoliv zařízení, které má možnost se na Wi-fi připojit (telefon, počítač, tablet ...) Nezáleží dokonce ani na operačním systému.

## 7. Údržba

Zařízení udržujte v čistotě otíráním suchým hadříkem. Nepoužívejte žádné čisticí prostředky, rozpouštědla ani chemické prostředky nebo čisticí prostředky na bázi alkoholu.

Nepoužívejte napájecí zdroj, pokud je poškozen jeho obal, zástrčka, konektor nebo přívodní vodič.

#### 8. Technické parametry:

| Rozměry                     | 200x200x220 mm                             |
|-----------------------------|--------------------------------------------|
| Váha                        | 1.4 kg                                     |
| Montáž                      | zeď / stativ / stůl                        |
| Velikost zásahové oblasti   | 59.5 mm                                    |
| Provozní napětí             | 9-12 V/1,5 A DC                            |
| Módy                        | Soutěžní / Tréning                         |
| Detekovaný signál           | UIPM laser signal 15.6 ms, 25.2 ms a další |
| Odolnost vůči světlu        | 40,000 lux (nepřímé slunce)                |
| Externí signalizační světla | APEOM, NAVISTREET kompatibilní             |
| Konektivita                 | WI-FI                                      |
| Stupeň odolnosti proti vodě | IP52                                       |
| Provozní teploty            | + 5 ° C - + 50 ° C                         |

### 9. Speciální ustanovení:

Terč je opatřen výrobním štítkem a pečetními nálepkami. Poškození štítků/nálepek má za následek ztrátu záruky.

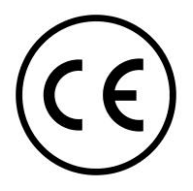

#### APEOM s.r.o.

Address Mírová 24 703 00 Ostrava 3 Czech Republic Telephone tel.: +420 596 614 795 mob.: +420 733 574 376 **Company number** IČO: 25876911 DIČ: CZ25876911

0

E-mail info@apeom.cz www.apeom.cz youtube.com/apeomcz  Company registered in Commercial reg. in Ostrava, section C, insert 23877